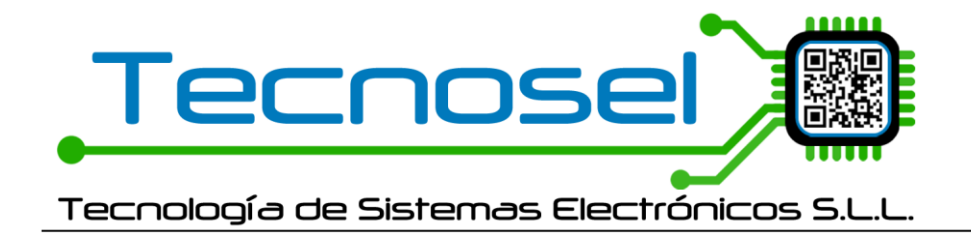

## MF20 ACTUALIZACIONES EN PC v0.9.150 (19/05/2025)

Conexión por IP con contraseña a partir de la versión de Smartcom v0.9.150 y fw 2.09.

## MF20 EN MODO CLIENTE

| ,      | Contraseña Contraseña       | TECNOSEL            | Frecuencia tx estado(min) 5 🔹<br>Número de estación 123 😜 |
|--------|-----------------------------|---------------------|-----------------------------------------------------------|
| ⊛ cl   | liente TCP                  |                     | O Servidor TCP                                            |
|        | IP remota 192<br>Puerto 500 | .168. 1. 11<br>10 🔹 | IP local<br>Puerto 1 😜                                    |
| MÓDULO | LAN —                       |                     | SEGUNDA CONEXIÓN                                          |
| ۲      | IP Estática                 |                     | P                                                         |

Si la baliza está en modo cliente realizará automáticamente la conexión al servidor que esté escuchando, en este caso, por el puerto 5000.

Se puede realizar una comunicación entre Smartcom y el MF20 a través de la pasarela.

En Smartcom se debe establecer la conexión en modo "Baliza cliente":

| _   | IP       | -       | <i>v</i> |       | (A)        |
|-----|----------|---------|----------|-------|------------|
| Est | ado co   | nexió   | n: Abi   | erto  |            |
| ۲   | Baliza ( | liente  | Ο        | Baliz | a servidor |
| N٥  | Instala  | ación - | Nº Es    | staci | ón         |
|     | 0        | -       | 123      | •     |            |
| IP  | 19       | 2.168   | .1.11    |       | 5001 🌲     |
|     |          | Cerra   | r cone   | exió  | n          |

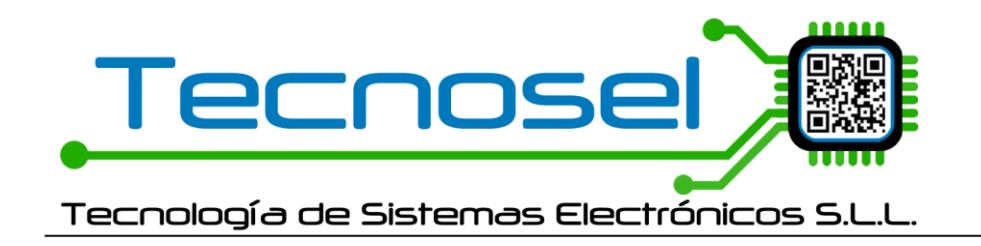

Donde Nº Estación será la que tenga grabada la baliza a través de la configuración LAN (Número de Estación). Y Nº Instalación será la que tenga grabada la baliza a través de la configuración PRO (Nuevo parámetro). El número de puerto debe ser el de conexión a la pasarela para clientes. En este caso el 5001.

| ~               | no 23. (0 si ok)   | usará el ritmo 23 | In    | sſ |
|-----------------|--------------------|-------------------|-------|----|
| Exportar SBD    | lef. Noc lef. Dia  | Activo lef.       | 4     | ŀ  |
| Escribir O Leer | 0 0                | 0                 | 65    |    |
| -01SB 🗸         | v1. Hamamatsu: S13 | Photodiode v. v   | 0     |    |
|                 |                    |                   | 58.38 | Ī  |
| 'asarela) 0 📫   | Nº Instalació      |                   |       |    |
|                 |                    |                   |       |    |
| tión 24V 18.0 🚖 | Autod              |                   |       |    |
| - ON 00 100 -   | Alormo Boi         |                   |       |    |

Con esto, Smartcom se conectará a la pasarela y conectará al dispositivo que tenga su misma Instalación-Estación. Se podrá leer y escribir configuración.

| 🕂 P                                                                                                    | ASARELA IP                                                                                                    | - PRUEB                                                                                                    | AS                                                                                                    |                                                                                                    |                                                                                      |                    |                        |                     |
|----------------------------------------------------------------------------------------------------|----------------------------------------------------------------------------------------------------|----------------------------------------------------------------------------------------------------|----------------------------------------------------------------------------------------------------|----------------------------------------------------------------------------------------------------|--------------------------------------------------------------------------------------|--------------------|------------------------|---------------------|
| Timeout cierre comunicaciones clientes 5 in horas                                                                                                    | ✓ Almacen<br>Ruta log C:\Logs Pa:                                                                                                    | ar log                                                                                                    | Mostrar log<br>_05_19.txt                                                                                   |                                                                                                    |                                                                                      |                    | <u>Versión para pr</u> | uebas!! Version 0.5 |
| REMOTAS                                                                                                    |                                                                                                    |                                                                                                    |                                                                                                    |                                                                                                    | CLIE                                                                                 | NTES               |                        |                     |
|                                                                                                    | Port: 5000 -                                                                                                    |                                                                                                    |                                                                                                    |                                                                                                    |                                                                                      |                    | Por                    | t 5001 🗧 🌑          |
| ESTADO Nº SERIE DISPOSITI DIRECCIÓN IP Nº CLIENTES INICIO                                                                                                    | ÚLTIMO MSG                                                                                                    | ESTADO                                                                                                    | Nº SERIE                                                                                                    | DIRECCIÓN IP                                                                                                    | IP DESTINO                                                                           | INICIO             | ÚLTIMO MSG (RMT)       | ÚLTIMO MSG (CLNT)   |
| => ABIERTO <= 000-123 MF20 192.168.1.125 1 19/05/2025 8:38:28                                                                                                    | 19/05/2025 9:15:10                                                                                                    | => ABIERTO <=                                                                                                    | 000-123                                                                                                    | 192.168.1.11                                                                                                    | 192.168.1.125                                                                        | 19/05/2025 8:38:48 | 19/05/2025 9:15:10     | 19/05/2025 8:46:23  |
|                                                                                                    |                                                                                                    | •                                                                                                    |                                                                                                    |                                                                                                    |                                                                                      |                    |                        | •                   |
| 19/05/2025 817:04         ===> Enviados a clerite (P: 192.168.1.11 NS=000-123 Datos 1: 19/05/2025 815:10           19/05/2025 915:10         ===> Enviados a clerite (P: 192.168.1.11 NS=000-123 Datos 1: 19/05/2025 810:09           19/05/2025 910:09         ===> Enviados a clerite (P: 192.168.1.11 NS=000-123 Datos 1: 19/05/2025 810:09           19/05/2025 910:09         Datos recibidos de remotal (P: 192.168.1.12 NS=000-123 Datos 1: 10/05/2025 810:09           19/05/2025 910:09         Datos recibidos de remotal (P: 192.168.1.11 NS=000-123 Datos 1: 11/05/2002 8200           19/05/2025 910:08         Datos recibidos de remotal (P: 192.168.1.11 NS=000-123 Datos 1: 19/05/2025 910:08           19/05/2025 910:08         Datos recibidos de remotal (P: 192.168.1.11 NS=000-123 Datos 1: 19/05/2025 85:07           19/05/2025 85:07         Datos recibidos de remotal (P: 192.168.1.11 NS=000-123 Datos 1: 19/05/2025 85:07           19/05/2025 85:07         Datos recibidos de remotal (P: 192.168.1.11 NS=000-123 Datos 1: 19/05/2025 85:07           19/05/2025 85:07         Datos recibidos de remotal (P: 192.168.1.11 NS=000-123 Datos 1: 19/05/2025 85:07           19/05/2025 85:07         Datos recibidos de remotal (P: 192.168.1.11 NS=000-123 Datos 1: 19/05/2025 85:07           19/05/2025 84:62         ==> Enviados a clerite (P: 192.168.1.11 NS=000-123 Datos 1: 19/05/2025 84:62           ===> Enviados a clerite (P: 192.168.1.11 NS=000-123 Datos 1: 19/05/2025 84:62         ==> Enviados a clerite (P: 192.168.1.11 NS=000-123 Datos 1: 19/05/2025 84:62 | 0101EC2C004F79150FDFEPE<br>799180FFDFE40983AFE316<br>1011EC2804F7931887DFE4<br>7991887DFE4916388201586<br>10101EC2004F7951887DFE4<br>10101EC2004F7951867DFE4<br>10101EC2004F7951867DFE4<br>10101EC004F7951867DFE4<br>10101EC004F7951867DFE4<br>10101EC004F7951857DFE4<br>10101EC004F7951607DFE4<br>10101EC004F7951607DFE4<br>10101EC004F7951607DFE4<br>10101EC004F7951607DFE4<br>10101EC004F7951607DFE4<br>10101EC004F7951607DFE4 | LD96934FE31600011F<br>10011E9540000000<br>1953820316800002000<br>105398472328010276<br>105398472328010276<br>10275956000000000<br>396022956000000000<br>396022956000000000<br>39602956000000000<br>39602956000000000<br>17538365242001C(7)<br>17538365242001C(7) | E95600000000<br>000000001400<br>95600000000<br>95600000000<br>956000000000<br>956000000000<br>9560000000000 | 00000000A1400020<br>0200A000001E<br>000000A14000200<br>1200A0000011<br>200A0000001E<br>200A0000001E<br>200A000001E<br>200A000001E<br>200A000001E<br>200A000001E<br>200A000001E<br>200A000001E<br>200A000001E<br>200A000001E<br>200A000001E<br>200A000001E<br>200A000001E<br>200A000001E<br>200A000001E<br>200A0000001E<br>200A0000001E<br>200A0000001E<br>200A0000001E<br>200A0000001E<br>200A0000001E<br>200A0000001E<br>200A0000001E<br>200A0000001E<br>200A0000001E<br>200A0000001E<br>200A0000001E<br>200A000000000E<br>200A0000000E<br>200A0000000E<br>200A0000000E<br>200A0000000E<br>200A00000000E<br>200A000000E<br>200A000000E<br>200A000000E<br>200A000000E<br>200A000000E<br>200A000000E<br>200A000000E<br>200A00000E<br>200A00000E<br>200A00000E<br>200A00000E<br>200A00000E<br>200A00000E<br>200A00000E<br>200A0000E<br>200A0000E<br>200A0000E<br>200A0000E<br>200A0000E<br>200A0000E<br>200A0000E<br>200A0000E<br>200A0000E<br>200A000E<br>200A0000E<br>200A0000E<br>200A000E<br>200A000E<br>200A000E<br>200A000E<br>200A000E<br>200A000E<br>200A000E<br>200A000E<br>200A00E<br>200A00E<br>200A00E<br>200A00E<br>200A00E<br>200A00E<br>200A00E<br>200A00E<br>200A00E<br>200A00E<br>200A00E<br>200A0E<br>200AE<br>200AE<br>200AE | 0AD000001EB<br>1A0000001B1<br>A0000001E4<br>1A0000001EF<br>0A0000015A<br>0A0000001SA |                    |                        |                     |

Si solo nos queremos conectar un MF20 con Smartcom, podemos establecer una conexión con **Docklight** directamente. Y se podrá realizar lectura y escritura.

En TEST aparecerá la configuración correspondiente:

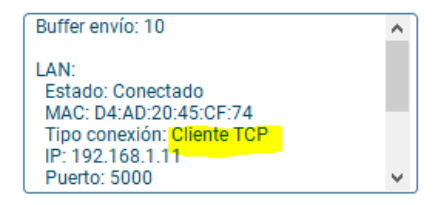

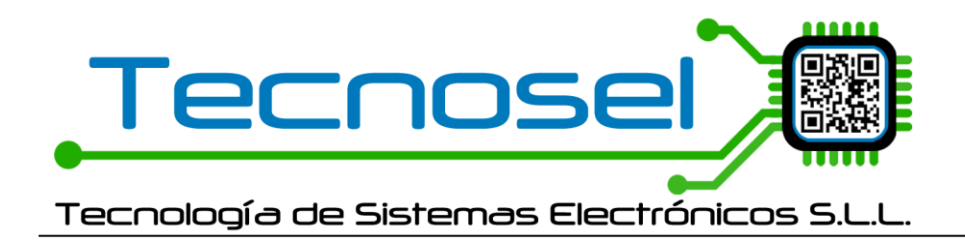

## **MF20 EN MODO SERVIDOR**

En este caso, Smartcom se puede conectar directamente al MF20. Pero la conexión para lectura y escritura requerirá una contraseña.

| CONEXION LAN                                                                                         |              |     |                                                    |                          |
|----------------------------------------------------------------------------------------------------|--------------|-----|----------------------------------------------------|--------------------------|
| Contraseña                                                                                           | TECNOSEL     |     | Frecuencia tx estado(min)                          | 5 🌲                      |
| Keep alive (min)                                                                                     | 0            | _   | Número de estación                                 | 123 🔹                    |
| ○ Cliente TCP                                                                                        |              | - F | Servidor TCP                                       |                          |
| IP remota                                                                                            | 92.168. 1.11 |     | IP local                                           | 192.168. 1.125           |
| Puerto                                                                                               | 5000 🔹       |     | Puerto                                             | 5000 🜲                   |
| MÓDULO LAN                                                                                           |              |     | SEGUNDA CONEXIÓN                                   |                          |
| MÓDULO LAN                                                                                           | O DHCP       | ſ   | SEGUNDA CONEXIÓN                                   |                          |
| MÓDULO LAN                                                                                           | O DHCP       | ſ   | SEGUNDA CONEXIÓN<br>Baudios                        | 38400 ~                  |
| MÓDULO LAN<br>(e) IP Estática<br>IP 192.168. 1.125<br>Subred 255.255.255. 0                          | O DHCP       | ſ   | SEGUNDA CONEXIÓN<br>Baudios<br>Paridad             | 38400 ~<br>Sin paridad ~ |
| MÓDULO LAN<br>(e) IP Estática<br>IP 192.168. 1.125<br>Subred 255.255.255. 0<br>Gateway 192.168. 1. 1 | O DHCP       |     | SEGUNDA CONEXIÓN<br>Baudios<br>Paridad<br>Stopbits | 38400 ~<br>Sin paridad ~ |

Una vez se haya grabado en la baliza la configuración de servidor, podremos conectar con Smartcom:

En TEST se mostrará la configuración, siempre tras reiniciar la baliza:

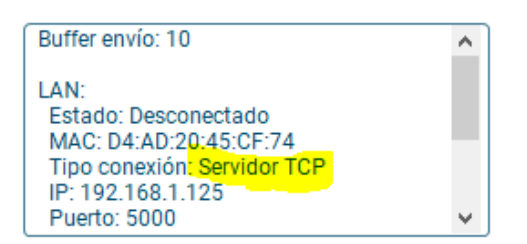

Para conectar con Smartcom, con al Baliza como servidor, ahora pedirá contraseña:

| Estado conexión: Abierto 🛛 🔵       |
|------------------------------------|
| 🔿 Baliza cliente 💿 Baliza servidor |
| Contraseña                         |
| TECNOSEL                           |
|                                    |
| IP 192.168.1.125 5000 🛖            |
| Cerrar conexión                    |

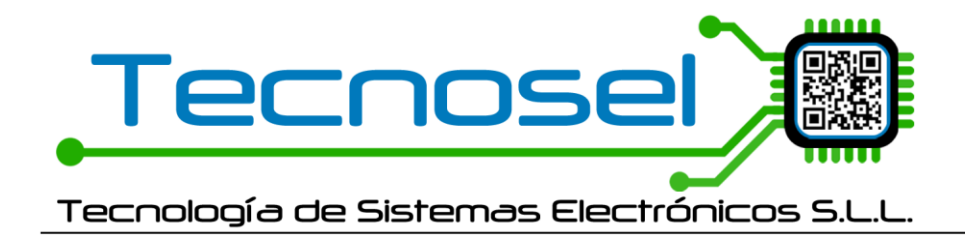

• Fw nuevo (2.09) + Sw nuevo (0.9.150) + Contraseña errónea.

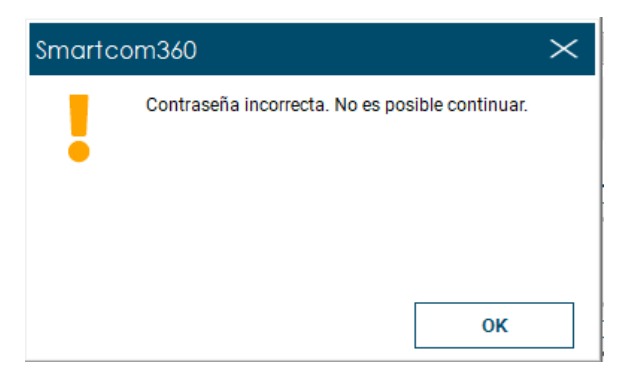

• Fw nuevo (2.09) + Sw viejo: Al no recibir la contraseña correcta, el fw no permite continuar.

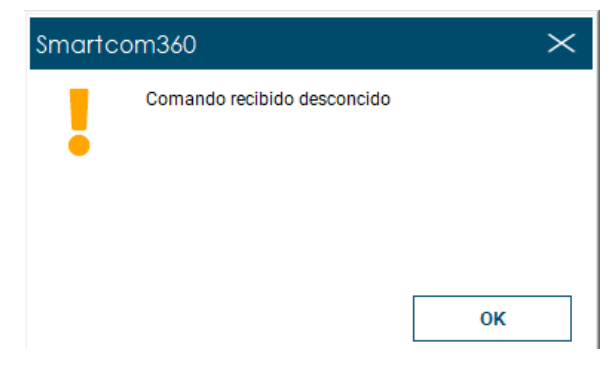

• Fw viejo + Sw Nuevo (0.9.150)

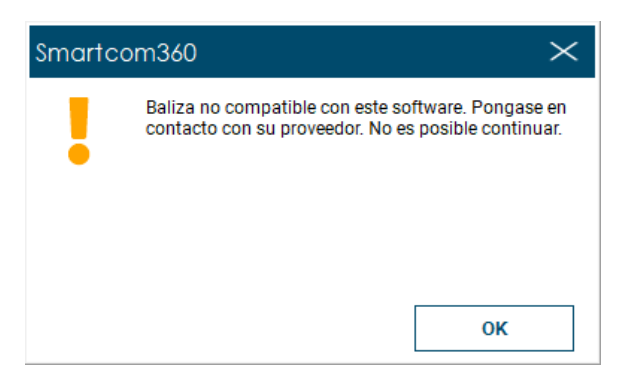

• Fw viejo + Sw viejo = OK (leerá y escribirá correctamente) No se puede hacer otra cosa.